**Pika-aloitusopas** 00825-0616-4410, Rev AA Maaliskuu 2020

# Langaton Emerson 1410S Gateway

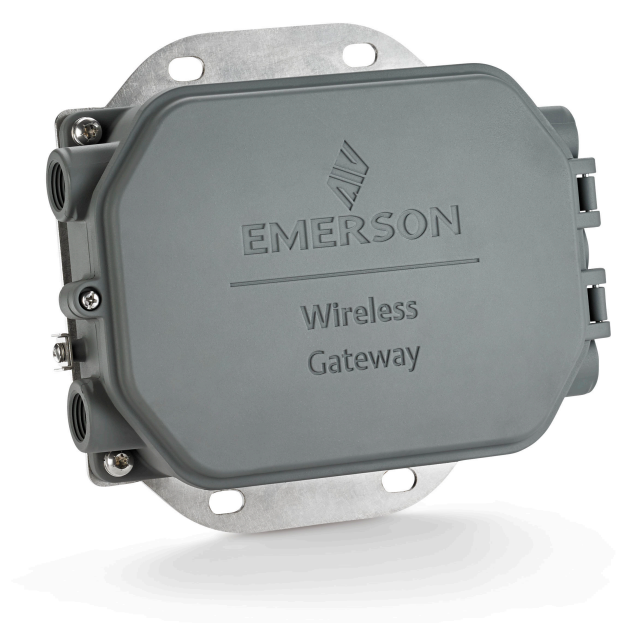

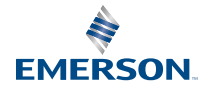

#### Turvallisuusviestit

## ILMOITUS

Tässä oppaassa on langattoman Emerson 1410S Gateway -yksikön perusohjeet. Siinä ei ole diagnostiikkaa, kunnossapitoa, huoltoa tai vianetsintää koskevia ohjeita. Katso lisätietoja ja ohjeita langattoman Emerson Gateway 1410S:n viitekäsikirjasta. Käsikirjat ja tämä opas ovat saatavissa myös sähköisinä osoitteesta Emerson.com/Rosemount.

## **A** VAROITUS

#### Räjähdysvaara.

Piirien ollessa jännitteisiä Gateway-yksikköön ei saa tehdä liitäntöjä eikä niitä saa katkaista, ellei alueen tiedetä olevan vaaraton.

#### Räjähdykset voivat aiheuttaa kuoleman tai vakavan vamman.

Jos laite asennetaan räjähdysvaaralliseen tilaan, asennuksessa on noudatettava paikallisia, kansallisia ja kansainvälisiä standardeja, määräyksiä ja käytäntöjä. Tuotehyväksyntäosassa on mainittu mahdolliset turvalliseen asennukseen liittyvät rajoitukset.

Varo koskemasta johtimiin ja liittimiin. Johtimissa mahdollisesti oleva korkea jännite voi aiheuttaa sähköiskun.

#### Mahdollisen sähköstaattisen varautumisen vaara

Gateway-yksikön kotelo on alumiinia. Käsittele ja puhdista varovasti räjähdysalttiissa ympäristössä sähköstaattisen purkauksen välttämiseksi.

#### Fyysinen pääsy

Valtuuttamattomat henkilöt voivat mahdollisesti aiheuttaa merkittäviä vahinkoja ja/tai käyttäjän laitteiden virheellisen konfiguroinnin. Tämä voi olla tahallista tai tahatonta, ja sitä vastaan on suojauduttava.

Fyysinen turvallisuus on tärkeä osa mitä tahansa turvallisuusohjelmaa ja olennaista järjestelmän suojaamisessa. Rajoita valtuuttamattomien henkilöiden fyysistä pääsyä käyttäjän omaisuuden suojaamiseksi. Tämä pätee kaikkiin laitoksessa käytettäviin järjestelmiin.

#### Sisällys

| Langattoman verkon suunnittelu    | 3  |
|-----------------------------------|----|
| Tietokonetta koskevat vaatimukset | 4  |
| Peruskytkennät ja konfigurointi   | 5  |
| Fyysinen asennus                  | 16 |
| Ohjelmiston asennus (valinnainen) | 19 |
| Toiminnan varmistus               | 20 |
| Tuotehyväksynnät                  | 21 |
| Viitetiedot                       |    |

## 1 Langattoman verkon suunnittelu

## 1.1 Virran kytkentämenettely

Gateway-yksikkö tulee asentaa ja sen tulee toimia moitteettomasti, ennen kuin langattomiin kenttälaitteisiin asennetaan tehomoduuleja. Langattomiin kenttälaitteisiin on myös kytkettävä jännite järjestyksessä sen mukaan, miten lähellä ne ovat Gateway-yksikköä, lähimmästä alkaen. Näin verkon asennus on yksinkertaisempaa ja nopeampaa.

## 1.2 Gateway-yksikön redundanssi

Jos langaton Gateway-yksikkö on tilattu redundanssivarustuksella (Gatewayredundanssikoodi RD), lisäasennusohjeita on Emerson Wireless Gateway yksikön viitekäsikirjan liitteessä D.

## 2 Tietokonetta koskevat vaatimukset

## 2.1 Käyttöjärjestelmä (vain valinnaista ohjelmistoa varten)

Tietoturva-asetukset. Microsoft<sup>®</sup>in tukemat Windows<sup>™</sup>-käyttöjärjestelmät ovat hyväksyttävissä. Seuraavassa näkyy esimerkkejä:

- Microsoft Windows Server 2019 (Standard Edition), Service Pack 2
- Windows 10 Enterprise, Service Pack 1

## 2.2 Käyttötarkoitukset

Gateway-yksikkö konfiguroidaan suojatun verkkoliittymän kautta. Seuraavien selainten uusia versioita tuetaan:

- Chrome<sup>™</sup>-selain
- Mozilla Firefox<sup>®</sup>
- Microsoft Edge

## 2.3 Kiintolevytila

- AMS Wireless Configurator: 1,5 Gt
- Gatewayn asennus-CD: 250 Mt

## 3 Peruskytkennät ja konfigurointi

Jotta Gateway voidaan konfiguroida, tietokoneen ja Gatewayn välille pitää muodostaa paikallinen yhteys.

### Gatewayn virransyöttö

Emerson 1410S:n ollessa kyseessä Gateway-yksikköön on kytkettävä 10,5– 30 V DC:n (24 V DC:n luonnostaan vaarattomilla barriereilla konfiguroitaessa) virtalähde.

## Kuva 3-1. Emerson 1410S Gateway -yksikön kytkentä

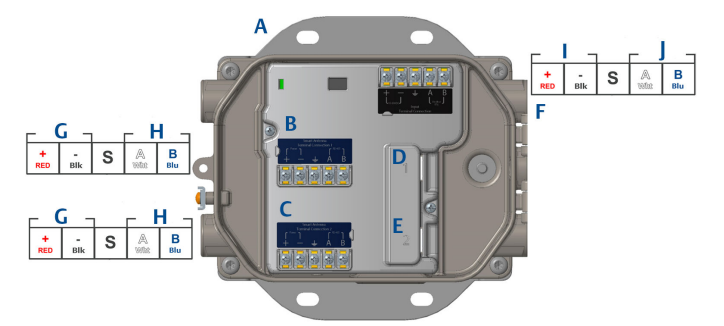

- A. Asennuslevy
- B. Antenniliittimen 1 virta- ja tiedonsiirtoliitännät
- C. Antenniliittimen 2 virta- ja tiedonsiirtoliitännät
- D. Ethernet-portti 1. Kun portti aktivoidaan, tehtaan IP-osoite on 192.168.1.10.
- E. Ethernet-portti 2. Kun portti aktivoidaan, tehtaan IP-osoite on 192.168.2.10.
- F. Emerson 1410S:n virta- ja sarjaliitännät
- G. Virtalähtö
- H. RS-485-väylä
- I. 10,5-30 V DC:n virransyöttö
- J. Modbus-sarjaväylä

## **A** VAROITUS

### Suojaputki/kaapeliläpiviennit

Lähetinkotelon läpivienneissä käytetään ½–14 NPT:n kierrettä. Jos asennus tehdään vaarallisissa tiloissa, käytä kaapeliläpivienneissä vain sopivan tyyppisiä, Ex-sertifioituja tulppia, tiivisteholkkeja tai adaptereita.

## 3.1 Yhteyden muodostaminen

Yhdistä tietokone Gatewayn Ethernet 1 (primääriseen) -liittimeen Ethernetkaapelilla.

## 3.2 Windows 7

## Toimintosarja

1. Napsauta näytön oikeassa alareunassa olevaa Internet Access (Internet-yhteys) -kuvaketta.

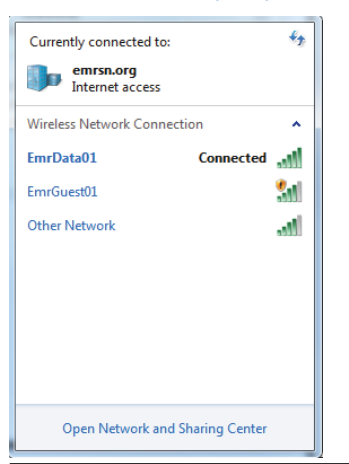

## Kuva 3-2. Internet-yhteys

- 2. Valitse Network and Sharing Center (verkko- ja jakamiskeskus).
- 3. Valitse Local Area Connection (paikallinen yhteys).

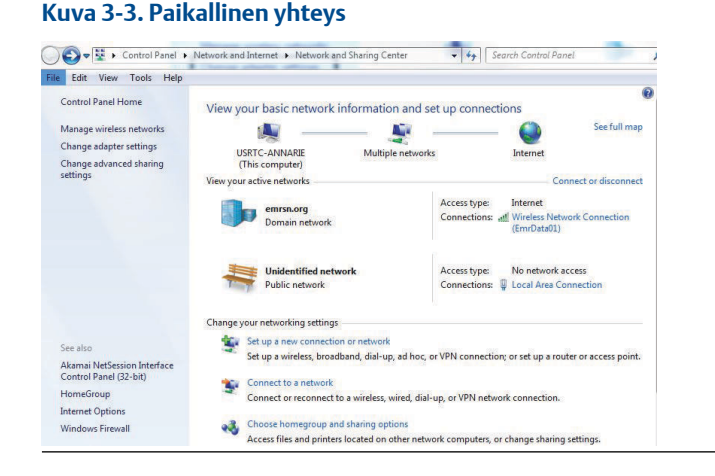

- 4. Valitse Properties (ominaisuudet).
- Valitse Internet Protocol Version 4 (TCP/IPv4) (Internet-protokollan versio 4 (TCP/IPv4)) ja sitten Properties (ominaisuudet).

#### Kuva 3-4. Internet-protokollan versio 4 (TCP/IPv4)

| onnect using:                                                                                                    |             |
|----------------------------------------------------------------------------------------------------|-------------|
| Intel(R) Ethemet Connection I218-LM                                                                                                    |             |
| is connection uses the following items:                                                                                                    | onfigure    |
| Content for microsoft Networks     Content Scheduler     Content Scheduler     De Scheduler     De Sche | s<br>Xriver |
| Install Uninstall P<br>Description<br>Transmission Control Protocol/Internet Protocol. The                                                                                                    | operties    |
| across diverse interconnected networks.                                                                                                    | ation       |

#### **Huomautus**

Jos tietokone kuuluu toiseen verkkoon, tallenna nykyinen IP-osoite ja muut asetukset, jotta tietokone voidaan palauttaa alkuperäiseen verkkoonsa Gatewayn konfiguroinnin jälkeen.

 Valitse Use the following IP address (käytä seuraavaa IP-osoitetta) painike.

#### Kuva 3-5. IP-osoite

| ternet Protocol Version 4 (TC                                                                          | P/IPv4) Properties ×                                                               |
|----------------------------------------------------------------------------------------------------|------------------------------------------------------------------------------------|
| eneral                                                                                                 |                                                                                    |
| You can get IP settings assigne<br>this capability. Otherwise, you<br>for the appropriate IP settings. | d automatically if your network supports<br>need to ask your network administrator |
| Obtain an IP address auto                                                                              | omatically                                                                         |
| • Use the following IP addre                                                                           | :55:                                                                               |
| IP address:                                                                                            | 192.168.1.12                                                                       |
| Subnet mask:                                                                                           | 255.255.255.0                                                                      |
| Default gateway:                                                                                       | · · ·                                                                              |
| Obtain DNS server addres                                                                               | is automatically                                                                   |
| Use the following DNS ser                                                                              | ver addresses:                                                                     |
| Preferred DNS server:                                                                                  |                                                                                    |
| Alternate DNS server:                                                                                  |                                                                                    |
| Validate settings upon ex                                                                              | át Advanced                                                                        |
|                                                                                                    | OK Cancel                                                                          |

- 7. Syötä IP address (IP-osoite) -kenttään 192.168.1.12 (syötä DeltaV-valmiiseen 10.5.255.12).
- 8. Syötä Subnet mask (aliverkon peite) -kenttään 255.255.255.0.
- 9. Valitse **OK** sekä Internet Protocol (TCP/IP) Properties (Internetprotokollan (TCP/IP) ominaisuudet) -ikkunassa että Local Area Connection Properties (paikallisen yhteyden ominaisuudet) -ikkunassa.

## 3.3 Windows 10

## Kuva 3-6. Verkkoasetukset Unidentified network 臣 No Internet Ca EmrData01 Connected, secured Disconnect Ca GW2.4 Secured GW5.0 Ca Secured Tom's Wi-Fi Network (a Secured Network & Internet settings Change settings, such as making a connection metered. 歩 ((p)) 6 Mobile EmrData01 Airplane mode hotspot

## Toimintosarja

- 1. Valitse oikeassa alareunassa oleva verkkokuvake.
- 2. Valitse Network settings (verkkoasetukset) -linkki.
- 3. Valitse Change adapter options (muuta sovitinasetuksia).

| Set               | tings             |                                                                                                    |
|-------------------|-------------------|----------------------------------------------------------------------------------------------------|
| ŵ                 | Home              | Status                                                                                                    |
|                   | Find a setting    | Network status                                                                                                 |
| Ne                | etwork & Internet | $\Box - c = \Box$                                                                                              |
| Ð                 | Status            | EmrData01                                                                                                    |
| (a                | Wi-Fi             | You're connected to the Internet                                                                               |
| 9 <sub>30</sub> - | Ethernet          | If you have a limited data plan, you can make this network a<br>metered connection or change other properties. |
| ĉ                 | Dial-up           | Change connection properties                                                                                   |
| 080               | VPN               | Show available networks                                                                                        |
| 1 <sup>2</sup> /2 | Airplane mode     | Change your network settings                                                                                   |
| (ili)             | Mobile hotspot    | Change adapter options<br>View network adapters and change connection settings.                                |
| O                 | Data usage        | Bharing options                                                                                                |
| •                 | Proxy             | <ul> <li>For the networks you connect to, decide what you want to share.</li> </ul>                            |
|                   |                   | Network troubleshooter<br>Diagnose and fix network problems.                                                   |
|                   |                   | View your network properties                                                                                   |
|                   |                   | Windows Firewall                                                                                               |
|                   |                   | Network and Sharing Center                                                                                     |
|                   |                   | Network reset                                                                                                  |
|                   |                   |                                                                                                    |
|                   |                   |                                                                                                    |

#### Kuva 3-7. Muuta sovitinasetuksia

- 4. Napsauta kakkospainikkeella sen verkon liittymää, johon Gateway on kytketty, ja valitse **Properties (ominaisuudet)**.
- 5. Valitse Internet Protocol Version 4 (TCP/IPv4) (Internet-protokollan versio 4 (TCP/IPv4)) ja sitten Properties (ominaisuudet).

| ~                                               |                                                                                                    |                                                                                                    |                                   |     |
|-------------------------------------------------|----------------------------------------------------------------------------------------------------|----------------------------------------------------------------------------------------------------|-----------------------------------|-----|
| Ethernet                                        | 4 Properties                                                                                                    |                                                                                                    |                                   | ×   |
| Networking                                      | Authentication                                                                                                    | n Sharing                                                                                                    |                                   |     |
| Connect us                                      | ing:                                                                                                    |                                                                                                    |                                   |     |
| 📄 Dell (                                        | Giga Ethernet                                                                                                    |                                                                                                    |                                   |     |
|                                                 |                                                                                                    |                                                                                                    | Configure                         | i   |
| This conne                                      | ction uses the f                                                                                                    | following items:                                                                                                    | coningure                         | - 1 |
|                                                 | ent for Microso<br>Mware Bridge P<br>e and Printer S<br>oS Packet Sch<br>emet Protocol<br>crosoft Networ<br>crosoft LLDP F | ft Networks<br>Protocol<br>haring for Microsoft<br>eduler<br>Version 4 (TCP/IPv<br>k Adapter Multiplex<br>Protocol Driver | Networks<br>(4)<br>or Protocol    | ~   |
| Insta                                           | II                                                                                                    | Uninstall                                                                                                    | Properties                        |     |
| Descriptio<br>Transmis<br>wide are<br>across di | on<br>ision Control Pr<br>a network proto<br>iverse interconi                                                              | otocol/Internet Prot<br>ocol that provides c<br>nected networks.                                                          | ocol. The default<br>ommunication |     |
|                                                 |                                                                                                    |                                                                                                    | OK Can                            | cel |

## Kuva 3-8. Internet-protokollan versio 4 (TCP/IPv4)

#### **Huomautus**

Jos tietokone kuuluu toiseen verkkoon, tallenna nykyinen IP-osoite ja muut asetukset, jotta tietokone voidaan palauttaa alkuperäiseen verkkoonsa Gatewayn konfiguroinnin jälkeen.

6. Valitse *Use the following IP address (käytä seuraavaa IP-osoitetta)* - painike.

| Internet Protocol Version 4 (TCP/IPv4)                                                                                | ) Properties X                                                         |  |  |  |  |
|----------------------------------------------------------------------------------------------------|------------------------------------------------------------------------|--|--|--|--|
| General                                                                                                    |                                                                        |  |  |  |  |
| You can get IP settings assigned autor<br>this capability. Otherwise, you need to<br>for the appropriate IP settings. | natically if your network supports<br>a ask your network administrator |  |  |  |  |
| Obtain an IP address automatical                                                                                      | ly                                                                     |  |  |  |  |
| • Use the following IP address:                                                                                       |                                                                        |  |  |  |  |
| IP address:                                                                                                    | 192.168.1.11                                                           |  |  |  |  |
| Subnet mask:                                                                                                    | 255.255.255.0                                                          |  |  |  |  |
| Default gateway:                                                                                                    |                                                                        |  |  |  |  |
| Obtain DNS server address automatically                                                                               |                                                                        |  |  |  |  |
| • Use the following DNS server add                                                                                    | resses:                                                                |  |  |  |  |
| Preferred DNS server:                                                                                                 |                                                                        |  |  |  |  |
| Alternate DNS server:                                                                                                 |                                                                        |  |  |  |  |
| Ualidate settings upon exit                                                                                           | Advanced                                                               |  |  |  |  |
| -                                                                                                    | OK Cancel                                                              |  |  |  |  |

- 7. Syötä IP address (IP-osoite) -kenttään 192.168.1.11 (syötä DeltaV-valmiiseen 10.5.255.12).
- 8. Syötä Subnet mask (aliverkon peite) -kenttään 255.255.255.0.
- 9. Valitse **OK** sekä Internet Protocol (TCP/IP) Properties (Internetprotokollan (TCP/IP) ominaisuudet) -ikkunassa että Local Area Connection Properties (paikallisen yhteyden ominaisuudet) -ikkunassa.

### Huomautus

Liittäminen Gatewayn toissijaiseen Ethernet-porttiin edellyttää eri verkkoasetuksia.

## Taulu 3-1. Verkkoasetukset

|            | Gateway      | PC/kannettava/<br>tabletti | Aliverkko     |
|------------|--------------|----------------------------|---------------|
| Ethernet 1 | 192.168.1.10 | 192.168.1.12               | 255.255.255.0 |
| Ethernet 2 | 192.168.2.10 | 192.168.2.12               | 255.255.255.0 |

## 3.4 Välityspalvelimien poistaminen käytöstä

Tämä toimenpide voi olla tarpeen, kun käytetään Chrome-selainta Windows-käyttöjärjestelmien kanssa.

#### Toimintosarja

- 1. Avaa verkkoselain.
- 2. Siirry kohtaan Settings (asetukset) > Advanced (lisäasetukset).
- 3. Valitse System (järjestelmä) -kohdasta Open proxy settings (avaa välityspalvelinasetukset).

### Esimerkki

| Settings     |          | k₂                                                                                                    | - | × |
|--------------|----------|----------------------------------------------------------------------------------------------------|---|---|
| යි Home      |          | Proxy                                                                                                    |   |   |
| Find a set   | ting P   | Automatic proxy setup                                                                                                    |   |   |
| Network &    | Internet | Use a proxy server for Ethernet or Wi-Fi connections. These settings<br>don't apply to VPN connections.                  |   |   |
| 🕭 Status     |          | Automatically detect settings                                                                                            |   |   |
| 🧟 Wi-Fi      |          | On On                                                                                                    |   |   |
| 🖫 Ethern     | et       | Use setup script                                                                                                    |   |   |
| 👚 Dial-up    | ,<br>,   | Script address                                                                                                    |   |   |
| % VPN        |          |                                                                                                    |   |   |
| 롸> Airplar   | ne mode  | Save                                                                                                    |   |   |
| (iji) Mobile | hotspot  | Manual proxy setup                                                                                                    |   |   |
| 🕒 Data u     | sage     | Use a proxy server for Ethernet or Wi-Fi connections. These settings                                                     |   |   |
| Proxy        |          | don't apply to VPN connections.                                                                                          |   |   |
|              |          | Use a proxy server Off                                                                                                   |   |   |
|              |          | Address Port                                                                                                    |   |   |
|              |          | Use the proxy server except for addresses that start with the following entries. Use semicolons (;) to separate entries. |   |   |
|              |          |                                                                                                    |   |   |
|              |          | Don't use the proxy server for local (intranet) addresses                                                                |   |   |
|              |          | Save                                                                                                    |   |   |

## 3.5 Gateway-yksikön konfigurointi

Viimeistele Gateway-yksikön konfigurointi seuraavasti. Tämä on tehtävä molemmille verkoille.

### Toimintosarja

- Siirry Gatewayn oletusverkkosivun osoitteeseen https:// 192.168.1.10.
  - a) Kirjaudu sisään seuraavilla tiedoilla: username (käyttäjänimi): admin

b) Syötä salasana (password): default

## Kuva 3-10. Käyttäjänimi ja salasana

| Unlock                         | 2                                                                                                    |
|--------------------------------|----------------------------------------------------------------------------------------------------|
| Please enter y<br>Usemame      | our password to unlock this section.                                                                       |
| Password                       |                                                                                                    |
| Do not attemp<br>be prosecuted | to log on unless you are an authorized user. Unauthorized access will<br>to the fullest extent of the law. |
| Login                          |                                                                                                    |

- Siirry valikkoon System Settings (järjestelmäsetukset) > Gateway > Ethernet Communication (Ethernet-tiedonsiirto) ja syötä Network Settings (verkkoasetukset).
  - a) Konfiguroi pysyvä IP Address (IP-osoite) tai aseta DHCP ja syötä Hostname (isäntäkoneen nimi).

| wgdemo Horn            | ne Devices System Settings                            | + Network In |
|------------------------|-------------------------------------------------------|--------------|
| Gateway                | ommunication                                          |              |
| Access List            | Ethernet Communication                                |              |
| Backup And Restore     | - Primary Interface [Port 1]                          |              |
| Certificate Management | Specify an IP address (recommended)     Domain Name   |              |
| Eirmune                | Obtain an IP address from a DHCP server     emrsn.org |              |
| Features               | Dotan Doman Name from DHCP Server                     |              |
| Logging                | 00:26:16:01:00:E8 10.224.50.3                         | 7            |
| Time                   | Full Primary Host Name                                |              |
| bladaria de            | wgdemo Net Mask                                       |              |
| Network                | 255.255.255                                           | 5.0          |
| Protocols              | Wodemo     Befault Gate                               | eway         |
| Users                  | 10.224.50.1                                           |              |
|                        | DSCP Code                                             |              |
|                        | Default                                               | ×            |
|                        | + Secondary Interface [Port 2]                        | ON           |
|                        | VLAN 1                                                | 0            |
|                        | VI AN 2                                               |              |
|                        |                                                       |              |
|                        | VLAN 3                                                | 0            |
|                        | VLAN 4                                                | 0            |
|                        |                                                       |              |

 b) Käynnistä sovellus uudestaan kohdasta System Settings (järjestelmäasetukset) > Gateway > Backup And Restore (varmuuskopiointi ja palautus) > Restart Apps (käynnistä sovellukset uudestaan).

#### Huomautus

Sovellusten nollaus estää tilapäisesti tiedonsiirron kenttälaitteiden kanssa.

3. Irrota virta- ja Ethernet-kaapeli Gatewaystä.

## 4 Fyysinen asennus

## 4.1 Emerson 1410S2:n kiinnitys

Etsi sijainti, josta Gateway pääsee kätevästi isäntäjärjestelmän verkkoon (prosessin ohjausverkkoon).

## 4.1.1 Putkikiinnitys

## edellytykset

Gateway-yksikön kiinnittämiseksi 2":n putkeen tarvitaan seuraavia kiinnitysosia ja työkaluja:

- Kaksi 5/16":n sinkilää (jotka tulevat Gatewayn mukana)
- 2":n kiinnitysputki
- 1/2":n hylsyavain

## Toimintosarja

- 1. Aseta yksi sinkilä putken ympärille Gatewayn asennustelineen yläreikien ja aluslevyn läpi.
- 2. Kiinnitä mutterit sinkilään 1/2":n hylsyavaimella.
- 3. Toista toiselle sinkilälle ja alakiinnitysrei'ille.

## Kuva 4-1. Emerson 1410S2:n kiinnitys

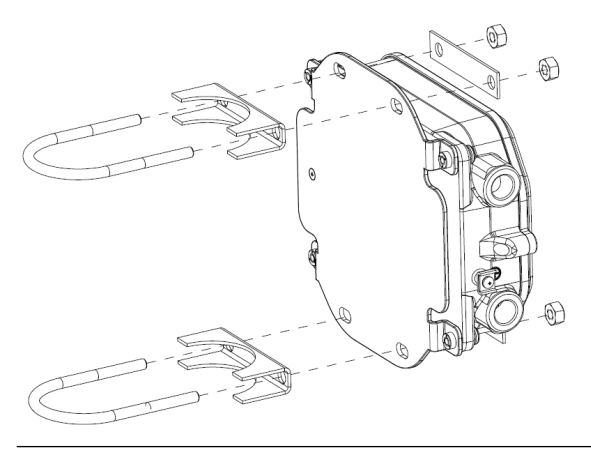

## 4.1.2 Telinekiinnitys

Gateway-yksikön kiinnittämiseksi tukitelineeseen tarvitaan seuraavia kiinnitysosia ja työkaluja:

## edellytykset

- Neljä 15/16":n pulttia
- Asennuksen tukiteline
- ¾":n pora
- ½":n hylsyavain

Kiinnitä Gateway seuraavasti:

### Toimintosarja

- Poraa tukitelineeseen neljä 3/8":n (9,525 mm:n) reikää, jotka ovat toisistaan vaakasuunnassa 3,06":n (77 mm:n) ja pystysuunnassa 11,15":n (283 mm:n) päässä ja vastaavat Gatewayn asennustelineessä olevia reikiä.
- Kiristä Gateway tukitelineeseen kiinni 1/2":n hylsyavaimella ja neljällä 15/16":n pultilla.

## 4.2 Emerson 1410S:n kytkeminen 781S-älyantenneihin

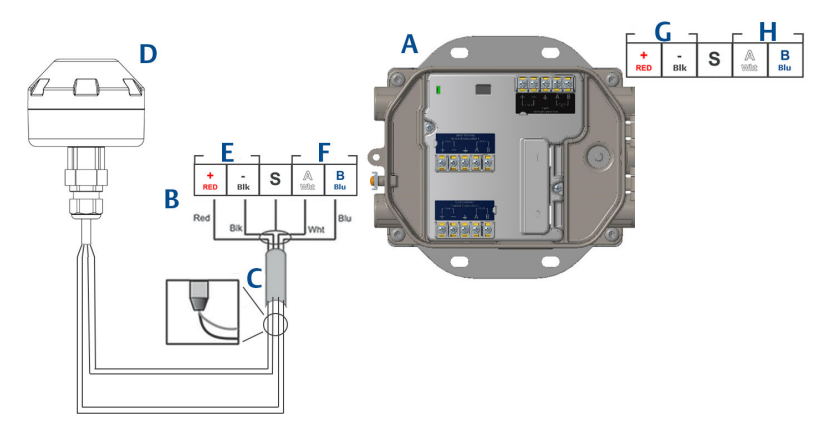

Kuva 4-2. Emerson 1410S:n ja 781S:n asennus

- A. Langaton Emerson 1410S Gateway
- B. Liitinkytkennät
- C. Suojattu parikaapeli
- D. Langaton Emerson 781S Smart Antenna
- E. Virtalähtö
- F. RS-485-väylä
- G. 10,5–30 V DC:n virransyöttö
- H. Modbus-sarjaväylä

## Toimintosarja

- 1. Kytke suojattu parikaapeli.
- 2. Teippaa suojalanka ja -foliot taakse.

## 4.3 Emerson 1410S:n maadoitus

Gatewayn kotelo on maadoitettava aina yleisten ja paikallisten sähkömääräysten mukaisesti. Tehokkain maadoitusmenetelmä on suora maaliitäntä, jonka impedanssi on mahdollisimman pieni. Maadoita Gateway kytkemällä ulkoinen maadoituskorvake maaliitäntään. Liitännän impedanssi saa olla enintään 1  $\Omega$ . Ulkoinen maadoituspistoke sijaitsee Gatewayn kotelon vasemmalla puolella ja sen tunnistaa seuraavasta symbolista:

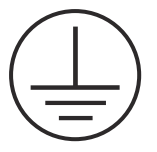

## 4.4 Päätevastukset

Katso Emerson 1410S Gatewayn ja 781S Smart Antennan viitekäsikirjasta, miten DIP-kytkimet asetetaan.

Käytettävissä on kolme DIP-kytkintä vastusten liittämiseksi ja esimagnetoimiseksi Modbus-sarjaväylään. Kytkimet ovat elektroniikkakotelossa riviliittimien yläpuolella. Kaikki kolme DIP-kytkintä ovat oikealla puolella ja ala-asento on ON (päällä).

## 4.5 Yhdistä isäntäjärjestelmään

## Toimintosarja

- Kytke Gatewayn Ethernet 1 (primäärinen) tai sarjaliitäntä isäntäjärjestelmän verkkoliitäntään tai I/O-sarjaliitäntään (katso laitteistopiirustukset kuvista 1 ja 2). Tämä on tehtävä molemmille verkoille. Voit tarvittaessa reitittää verkot eri sijainteihin.
- 2. Varmista, että kaikki sarjaliitäntöjen liittimet ovat puhtaita ja kunnolla kiinni kytkentäongelmien välttämiseksi.

## 4.6 Paras käytäntö

Sarjaliitännän kytkemiseen käytetään tavallisesti suojattua kierrettyä parikaapelia, ja vakiokäytäntönä on maadoittaa suojavaippa isännän puolelta ja jättää se kellumaan Gatewayn puolelta. Eristä suojavaippa maadoitusongelmien välttämiseksi.

Emerson WirelessHART<sup>®</sup> -turvallisuusohjeiden mukaisesti (Emerson Wireless Security Whitepaper), Gateway tulee liittää isäntäjärjestelmään LANlähiverkon eikä WAN-laajaverkon kautta.

## 5 Ohjelmiston asennus (valinnainen)

## 5.1 Asennusohjeet

Kaksilevyinen ohjelmistopakkaus sisältää Security Setup Utility -ohjelman (turva-asetukset, joita tarvitaan vain suojattuihin isäntäliitäntöihin tai OPCyhteyksiin) ja AMS Wireless Configurator -ohjelman. Security Setup Utility ohjelma on levyllä 1.

## Toimintosarja

- 1. Sulje kaikki Windows-ohjelmat, mukaan lukien taustalla toimivat, esim. virusohjelmat.
- 2. Aseta levy 1 tietokoneen CD/DVD-asemaan.
- 3. Jos käyttöönotto-ohjelma ei käynnisty, suorita levyltä tiedosto *autorun.exe.*
- 4. Noudata kehotteita.
- 5. Aseta levy 2 tietokoneen CD/DVD-asemaan.
- 6. Napsauta valikosta *Install (asenna)*, kun AMS Wireless Configurator ohjelman käyttöönotto käynnistyy.
- 7. Noudata kehotteita.
- 8. Anna AMS Wireless Configurator -ohjelman käynnistää tietokone uudelleen.
- 9. Älä poista levyä CD/DVD-asemasta.
- 10. Asennus jatkuu automaattisesti sisäänkirjautumisen jälkeen.
- 11. Noudata kehotteita.

### Huomautus

Jos tietokoneen autorun-toiminto on poistettu käytöstä tai asennus ei käynnisty automaattisesti, kaksoisnapsauta D:\SETUP.EXE (D = tietokoneen CD/DVD-asema) ja valitse **OK**.

Lisätietoja Security Setup Utility- ja AMS Wireless Configurator ohjelmista on Emerson 1410S Gatewayn ja 781S Smart Antennan viitekäsikirjassa.

## 6 Toiminnan varmistus

Toiminta varmistetaan www-liittymän kautta avaamalla www-selain jostain isäntäjärjestelmän verkkoon kuuluvasta tietokoneesta ja syöttämällä Gatewayn IP-osoite tai DHCP-isäntäkoneen nimi osoiteriville. Jos Gateway on kytketty ja konfiguroitu oikein, esiin tulee turvahälytys ja sen jälkeen sisäänkirjautumisnäyttö. Tämä on tehtävä molemmille verkoille.

| Kuva 6-1. | Gatewayr | n sisäänkir | jautumisnä <sup>,</sup> | yttö |
|-----------|----------|-------------|-------------------------|------|
|           |          |             |                         |      |

| Please enter your                    | password to un  | ock this section | on.            |                    |
|--------------------------------------|-----------------|------------------|----------------|--------------------|
| Username                             |                 |                  |                |                    |
| Password                             |                 |                  |                |                    |
| Do not attempt to be prosecuted to t | og on unless yc | u are an auth    | orized user. U | nauthorized access |

Gateway on nyt valmis integroitavaksi isäntäjärjestelmään. Varmista, että kunkin verkon kanssa käytettävillä kenttälaitteilla on Gateway-yksikön Network ID (verkkotunnus) ja Join Key (liittymisavain) (nähtävissä Network Setting (verkkoasetus) -sivulla). Kun kenttälaitteisiin kytketään virta, ne näkyvät langattomassa verkossa ja yhteydet voidaan varmentaa Explore (resurssit) -välilehdeltä www-liittymän kautta. Verkon muodostumiseen tarvittava aika riippuu laitteiden lukumäärästä.

## 7 Tuotehyväksynnät

Versio: 2.0

## 7.1 EU:n direktiivit

EU:n vaatimustenmukaisuusvakuutus on pika-aloitusoppaan lopussa. EU:n vaatimustenmukaisuusvakuutuksen uusin versio on osoitteessa Emerson.com.

## 7.2 Tietoliikennesäädösten noudattaminen

Kaikille langattomille laitteille tarvitaan hyväksyntä, jolla varmistetaan, että ne noudattavat radiotaajuuksien käyttöön liittyviä säännöksiä. Lähes kaikissa maissa vaaditaan tämäntyyppinen tuotehyväksyntä. Emerson tekee työtä valtionvirastojen kanssa ympäri maailmaa voidakseen toimittaa vaatimukset täyttäviä tuotteita sekä ehkäistäkseen langattomien laitteiden käyttöä koskevien eri maiden direktiivien ja lakien rikkomista.

## 7.3 Eurooppa

# N1 ATEX-hyväksyntä luonnostaan vaarattomien lähtöjen kanssa tilaluokkaan 0

| <b>Todistus</b> SG | S20ATEX0036X |
|--------------------|--------------|
|--------------------|--------------|

- **Merkinnät** II 3(1)G Ex ec [ia Ga] IIC T4 Gc (-40 °C  $\leq$  Ta  $\leq$  +65 °C)
- **Standardit** EN IEC 60079-0: 2018, EN IEC 60079-7:2015+A1:2018, EN 60079-11: 2012, EN 60079-15:2010, EN 60079-31:2014

#### N1 ATEX-hyväksyntä luonnostaan vaarattomien lähtöjen kanssa tilaluokkaan 0 (vain ulkotilojen Cisco-yhteyslaitemallin IW-6300H-AC-x-K9:n kanssa käytettäväksi)

 Todistus
 SGS20ATEX0036X

 Merkinnät

 <sup>(a)</sup> II 3(1)G Ex ec nA [ia Ga] IIC T4 Gc (-40 °C ≤ Ta ≤ +65 °C)

 Standardit
 EN IEC 60079-0: 2018, EN IEC 60079-7:2015+A1:2018, EN 60079-11: 2012, EN 60079-15:2010, EN 60079-31:2014

## Turvallisen käytön erityisehdot (X):

1. Kotelon polyuretaanipinnoite saattaa muodostaa sähköstaattisen vaaran. Se on suojattava ulkoisilta olosuhteilta, jotka edistävät sähköstaattisen varauksen kertymistä tällaisille pinnoille. Laitteiston puhdistamiseen saa käyttää vain kosteaa liinaa.

 Laite ei kestä 500 V:n sähköeristystestiä, joka on määritelty standardin EN 60079-7:2015+ A1:2018 kohdassa 6.1 ja standardin EN 60079-11:2012 kohdassa 6.3.13. Tämä tulee ottaa huomioon asennuksen aikana.

# N1 ATEX-hyväksyntä luonnostaan vaarattomien lähtöjen kanssa tilaluokkaan 2

- Todistus SGS20ATEX0057X
- **Merkinnät** II 3G Ex ec [ic] IIC T4 Gc (-40 °C  $\leq$  Ta  $\leq$  +65 °C)
- **Standardit** EN IEC 60079-0: 2018, EN IEC 60079-7:2015+A1:2018, EN 60079-11: 2012, EN 60079-15:2010, EN 60079-31:2014

### N1 ATEX-hyväksyntä luonnostaan vaarattomien lähtöjen kanssa tilaluokkaan 2 (vain ulkotilojen Cisco-yhteyslaitemallin IW-6300H-AC-x-K9:n kanssa käytettäväksi)

- Todistus SGS20ATEX0057X
- **Merkinnät** II 3G Ex ec nA [ic] IIC T4 Gc (-40 °C  $\leq$  Ta  $\leq$  +65 °C)
- **Standardit** EN IEC 60079-0: 2018, EN IEC 60079-7:2015+A1:2018, EN 60079-11: 2012, EN 60079-15:2010, EN 60079-31:2014

## Turvallisen käytön erityisehdot (X):

- 1. Kotelon polyuretaanipinnoite saattaa muodostaa sähköstaattisen vaaran. Se on suojattava ulkoisilta olosuhteilta, jotka edistävät sähköstaattisen varauksen kertymistä tällaisille pinnoille. Laitteiston puhdistamiseen saa käyttää vain kosteaa liinaa.
- Laitteiston muiden kuin luonnostaan vaarattomien virransyöttö-, Modbus-etäpäätelaite- ja Ethernet-liitäntöjen täytyy saada virtansa joko turvallisista pienjännite- (SELV) tai suojaavista pienjännitepiireistä (PELV), esimerkiksi laitteistoista, jotka noudattavat joko IEC 60950 -sarjan, IEC 61010-1:n tai teknisesti vastaavan standardin vaatimuksia.
- 3. Laite ei kestä 500 V:n sähköeristystestiä, joka on määritelty standardin EN 60079-7:2015+ A1:2018 kohdassa 6.1 ja standardin EN 60079-11:2012 kohdassa 6.3.13. Tämä tulee ottaa huomioon asennuksen aikana.

# ND ATEX-pölysytytyskestävä luonnostaan vaarattomien lähtöjen kanssa tilaluokkaan 0

Todistus SGS20ATEX0036X

**Merkinnät**  $\textcircled{\mbox{$\otimes$}}$  II 3D (1G) Ex tc [ia IIC Ga] IIIC T90 °C Dc (-40 °C  $\leq$  Ta  $\leq$  +65 °C)

# **Standardit** EN IEC 60079-0: 2018, EN IEC 60079-7:2015+A1:2018, EN 60079-11: 2012, EN 60079-15:2010, EN 60079-31:2014

### Turvallisen käytön erityisehdot (X):

- 1. Kotelon polyuretaanipinnoite saattaa muodostaa sähköstaattisen vaaran. Se on suojattava ulkoisilta olosuhteilta, jotka edistävät sähköstaattisen varauksen kertymistä tällaisille pinnoille. Laitteiston puhdistamiseen saa käyttää vain kosteaa liinaa.
- Laite ei kestä 500 V:n sähköeristystestiä, joka on määritelty standardin EN 60079-7:2015+ A1:2018 kohdassa 6.1 ja standardin EN 60079-11:2012 kohdassa 6.3.13. Tämä tulee ottaa huomioon asennuksen aikana.

# ND ATEX-pölysytytyskestävä luonnostaan vaarattomien lähtöjen kanssa tilaluokkaan 2

- Todistus SGS20ATEX0036X
- **Merkinnät** O II 3D (3G) Ex tc [ic IIC Gc] IIIC T90 °C Dc (-40 °C  $\leq$  Ta  $\leq$  +65 °C)
- **Standardit** EN IEC 60079-0: 2018, EN IEC 60079-7:2015+A1:2018, EN 60079-11: 2012, EN 60079-15:2010, EN 60079-31:2014

#### Turvallisen käytön erityisehdot (X):

- Kotelon polyuretaanipinnoite saattaa muodostaa sähköstaattisen vaaran. Se on suojattava ulkoisilta olosuhteilta, jotka edistävät sähköstaattisen varauksen kertymistä tällaisille pinnoille. Laitteiston puhdistamiseen saa käyttää vain kosteaa liinaa.
- Laitteiston muiden kuin luonnostaan vaarattomien virransyöttö-, Modbus-etäpäätelaite- ja Ethernet-liitäntöjen täytyy saada virtansa joko turvallisista pienjännite- (SELV) tai suojaavista pienjännitepiireistä (PELV), esimerkiksi laitteistoista, jotka noudattavat joko IEC 60950 -sarjan, IEC 61010-1:n tai teknisesti vastaavan standardin vaatimuksia.
- Laite ei kestä 500 V:n sähköeristystestiä, joka on määritelty standardin EN 60079-7:2015+ A1:2018 kohdassa 6.1 ja standardin EN 60079-11:2012 kohdassa 6.3.13. Tämä tulee ottaa huomioon asennuksen aikana.

## 7.4 Muut maat

#### N7 IECEx-lisäturvallisuus luonnostaan vaarattomien lähtöjen kanssa tilaluokkaan 0

Todistus IECEx BAS.20.0022X

- **Merkinnät** Ex ec [ia Ga] IIC T4 Gc (-40 °C  $\leq$  Ta  $\leq$  +65 °C)
- **Standardit** IEC 60079-0: 2017, IEC 60079-7:2015+A1:2017, IEC 60079-11: 2011, IEC 60079-15:2017, IEC 60079-31:2013

### N7 IECEx-lisäturvallisuus luonnostaan vaarattomien lähtöjen kanssa tilaluokkaan 0 (vain ulkotilojen Cisco-yhteyslaitemallin IW-6300H-AC-x-K9:n kanssa käytettäväksi)

| Todistus   | IECEx BAS.20. 0022X                                                                                   |
|------------|----------------------------------------------------------------------------------------------------|
| Merkinnät  | Ex ec nA [ia Ga] IIC T4 Gc (-40 °C ≤ Ta ≤ +65 °C)                                                     |
| Standardit | IEC 60079-0: 2017, IEC 60079-7:2015+A1:2017, IEC 60079-11: 2011, IEC 60079-15:2017, IEC 60079-31:2013 |

## Turvallisen käytön erityisehdot (X):

- 1. Kotelon polyuretaanipinnoite saattaa muodostaa sähköstaattisen vaaran. Se on suojattava ulkoisilta olosuhteilta, jotka edistävät sähköstaattisen varauksen kertymistä tällaisille pinnoille. Laitteiston puhdistamiseen saa käyttää vain kosteaa liinaa.
- Laitteisto ei kestä 500 V:n sähköeristystestiä, joka on määritelty EN 60079-7:2015+A1:2017:n kohdassa 6.1. Tämä tulee ottaa huomioon asennuksen aikana.

# N7 IECEx-lisäturvallisuus luonnostaan vaarattomien lähtöjen kanssa tilaluokkaan 2

**Merkinnät** Ex ec [ic] IIC T4 Gc (-40 °C  $\leq$  Ta  $\leq$  +65 °C)

**Standardit** IEC 60079-0: 2017, IEC 60079-7:2015+A1:2017, IEC 60079-11: 2011, IEC 60079-15:2017, IEC 60079-31:2013

### N7 IECEx-lisäturvallisuus luonnostaan vaarattomien lähtöjen kanssa tilaluokkaan 2 (vain ulkotilojen Cisco-yhteyslaitemallin IW-6300H-AC-x-K9:n kanssa käytettäväksi)

Todistus IECEx BAS.20.0027X

**Merkinnät** Ex ec nA [ic] IIC T4 Gc (-40 °C  $\leq$  Ta  $\leq$  +65 °C)

**Standardit** IEC 60079-0: 2017, IEC 60079-7:2015+A1:2017, IEC 60079-11: 2011, IEC 60079-15:2017, IEC 60079-31:2013

### Turvallisen käytön erityisehdot (X):

1. Kotelon polyuretaanipinnoite saattaa muodostaa sähköstaattisen vaaran. Se on suojattava ulkoisilta olosuhteilta, jotka edistävät

sähköstaattisen varauksen kertymistä tällaisille pinnoille. Laitteiston puhdistamiseen saa käyttää vain kosteaa liinaa.

- Laitteiston muiden kuin luonnostaan vaarattomien virransyöttö-, Modbus-etäpäätelaite- ja Ethernet-liitäntöjen täytyy saada virtansa joko turvallisista pienjännite- (SELV) tai suojaavista pienjännitepiireistä (PELV), esimerkiksi laitteistoista, jotka noudattavat joko IEC 60950 -sarjan, IEC 61010-1:n tai teknisesti vastaavan standardin vaatimuksia.
- Laitteisto ei kestä 500 V:n sähköeristystestiä, joka on määritelty EN 60079-7:2015+A1:2017:n kohdassa 6.1. Tämä tulee ottaa huomioon asennuksen aikana.

# NF IECEx-pölysytytyskestävä luonnostaan vaarattomien lähtöjen kanssa tilaluokkaan 0

TodistusIECEx BAS.20. 0022XMerkinnätEx tc [ia IIC Ga] IIIC T90 °C Dc (-40 °C  $\leq$  Ta  $\leq$  +65 °C)StandarditIEC 60079-0: 2017, IEC 60079-7:2015+A1:2017, IEC 60079-11: 2011, IEC 60079-15:2017, IEC 60079-31:2013

## Turvallisen käytön erityisehdot (X):

- 1. Kotelon polyuretaanipinnoite saattaa muodostaa sähköstaattisen vaaran. Se on suojattava ulkoisilta olosuhteilta, jotka edistävät sähköstaattisen varauksen kertymistä tällaisille pinnoille. Laitteiston puhdistamiseen saa käyttää vain kosteaa liinaa.
- Laitteisto ei kestä 500 V:n sähköeristystestiä, joka on määritelty EN 60079-7:2015+A1:2017:n kohdassa 6.1. Tämä tulee ottaa huomioon asennuksen aikana.

# NF IECEx-pölysytytyskestävä luonnostaan vaarattomien lähtöjen kanssa tilaluokkaan 2

- Todistus IECEx BAS.20.0027X
- **Merkinnät** Ex tc [ic IIC Gc] IIIC T90 °C Dc (-40 °C  $\leq$  Ta  $\leq$  +65 °C)
- **Standardit** IEC 60079-0: 2017, IEC 60079-7:2015+A1:2017, IEC 60079-11: 2011, IEC 60079-15:2017, IEC 60079-31:2013

## Turvallisen käytön erityisehdot (X):

1. Kotelon polyuretaanipinnoite saattaa muodostaa sähköstaattisen vaaran. Se on suojattava ulkoisilta olosuhteilta, jotka edistävät sähköstaattisen varauksen kertymistä tällaisille pinnoille. Laitteiston puhdistamiseen saa käyttää vain kosteaa liinaa.

- Laitteiston muiden kuin luonnostaan vaarattomien virransyöttö-, Modbus-etäpäätelaite- ja Ethernet-liitäntöjen täytyy saada virtansa joko turvallisista pienjännite- (SELV) tai suojaavista pienjännitepiireistä (PELV), esimerkiksi laitteistoista, jotka noudattavat joko IEC 60950 -sarjan, IEC 61010-1:n tai teknisesti vastaavan standardin vaatimuksia.
- Laitteisto ei kestä 500 V:n sähköeristystestiä, joka on määritelty EN 60079-7:2015+A1:2017:n kohdassa 6.1. Tämä tulee ottaa huomioon asennuksen aikana.

## 7.5 Vaatimustenmukaisuusvakuutus

EMERSON. EU:n vaatimustenmukaisuusvakuutus Nro: RMD 1157 Versio B Me, Rosemount Inc. 6021 Innovation Blvd. Shakopee, MN 55379 USA vakuutamme täysin omalla vastuullamme, että tuote Emerson<sup>™</sup> Wireless 1410S Gateway jonka valmistaja on Rosemount Inc. 6021 Innovation Blvd. Shakopee, MN 55379 USA ja jota tämä vakuutus koskee, on Euroopan yhteisön direktiivien säädösten mukainen, mukaan lukien oheisesta liitteestä ilmenevät uusimmat muutokset. Vaatimustenmukaisuuden olettamus perustuu yhtenäistettyjen standardien soveltamiseen ja, mikäli asianmukaista tai näin vaaditaan, Euroopan yhteisön ilmoitetun laitoksen antamaan todistukseen oheisen liitteen mukaisesti. Laatujohtaja (allekirjoitus) (tehtävänimike – painokirjaimin) 27 - March -2020 Chris LaPoint (nimi – painokirjaimin) (myöntämispäivä) Sivu 1/3

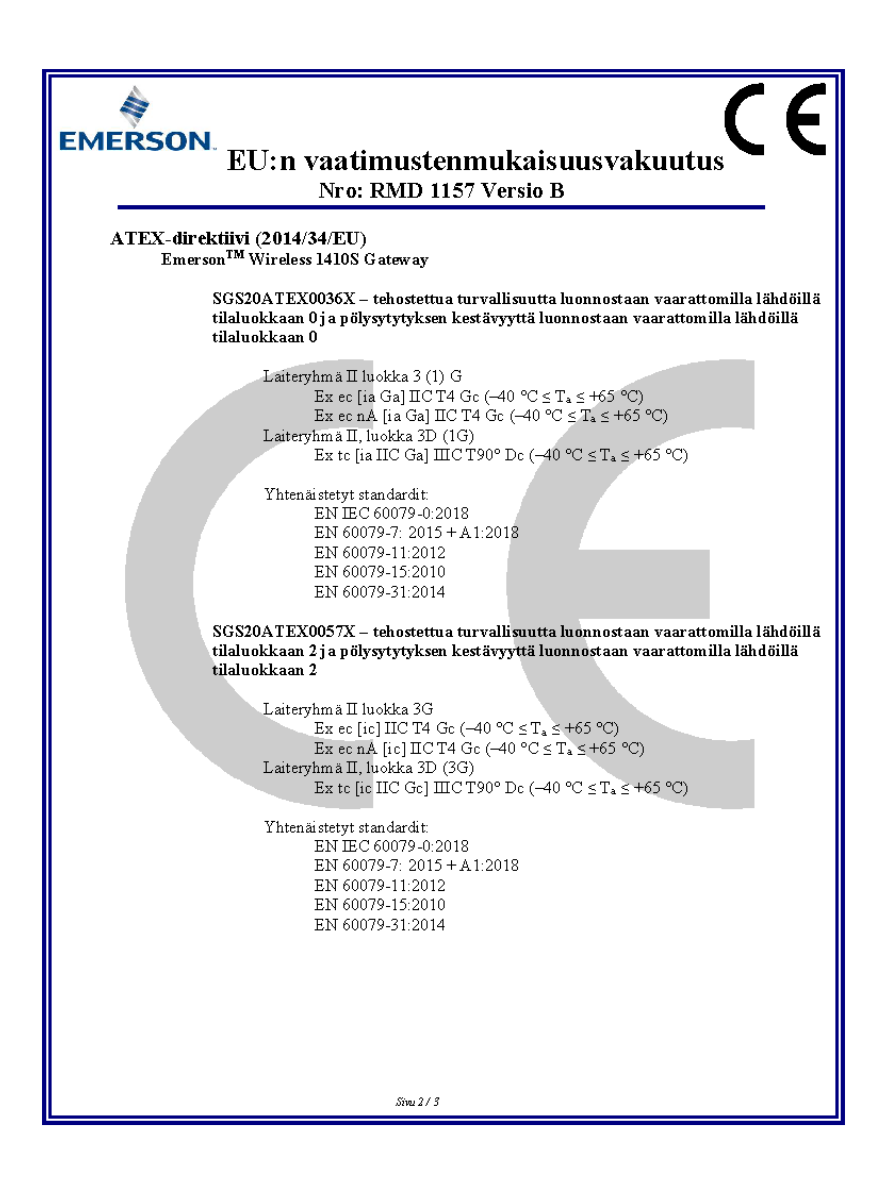

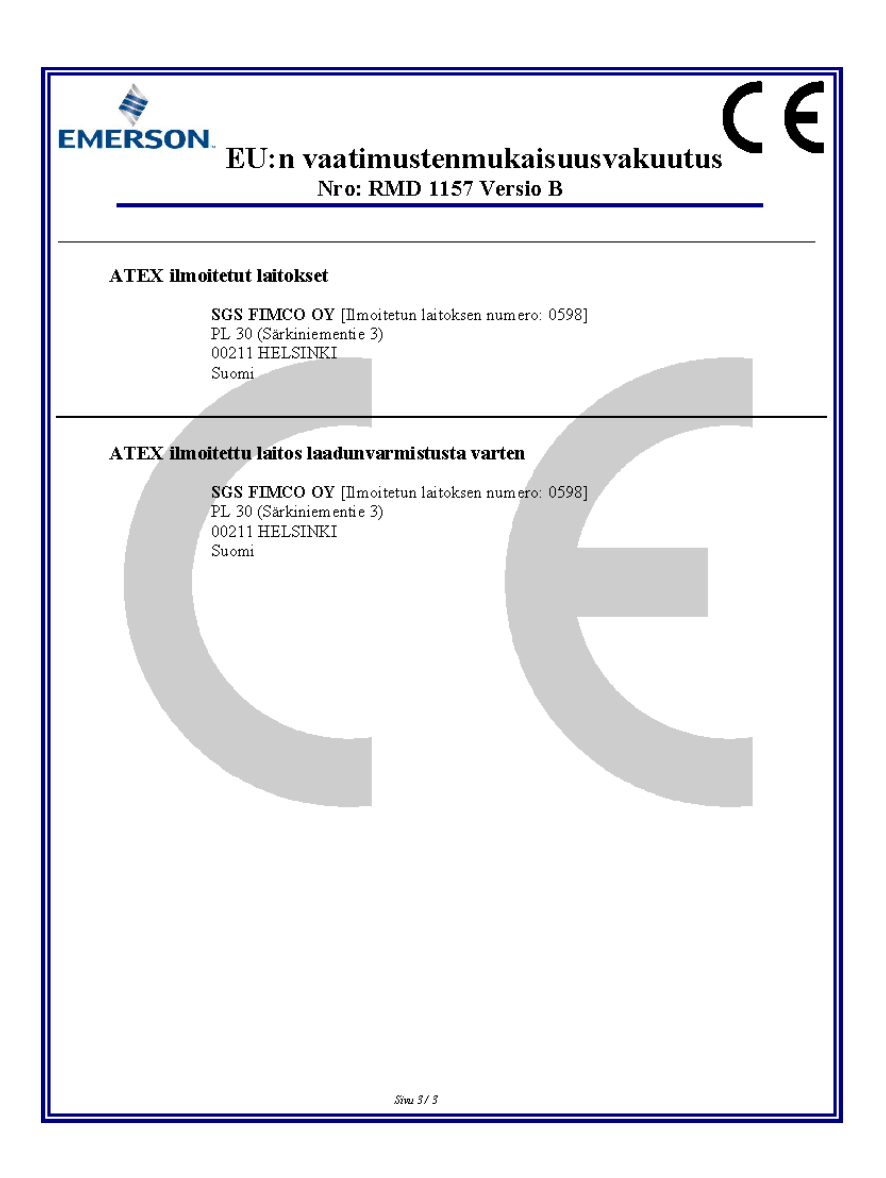

## 8 Viitetiedot

Tuotemäärityksiä, mittapiirustuksia, tilaustietoja ja täysimittainen viitekäsikirja ovat nähtävissä sivustolla Emerson.com.

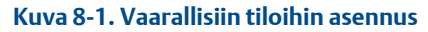

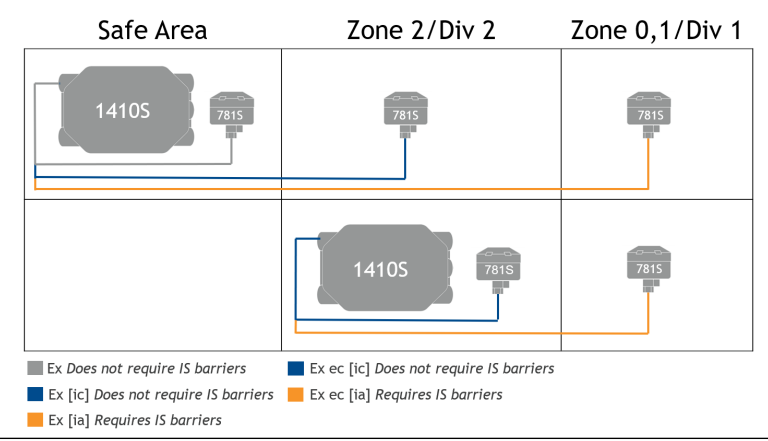

# 

Pika-aloitusopas 00825-0616-4410, Rev. AA Maaliskuu 2020

#### Maailman pääkonttori

Emerson Automation Solutions 6021 Innovation Blvd. Shakopee, MN 55379, USA + 1 800 999 9307 tai + 1 952 906 8888 + 1 952 204 8889

RFQ.RMD-RCC@Emerson.com

#### Euroopan aluekonttori

Emerson Automation Solutions Europe GmbH Neuhofstrasse 19a P.O. Box 1046 CH 6340 Baar Sveitsi +41 (0) 41 768 6111 +41 (0) 41 768 6300

RFQ.RMD-RCC@Emerson.com

#### Lähi-idän ja Afrikan aluekonttori

Emerson Automation Solutions Emerson FZE P.O. Box 17033 Jebel Ali Free Zone - South 2 Dubai, Yhdistyneet arabiemiirikunnat +971 4 8118100

RFQ.RMTMEA@Emerson.com

in Linkedin.com/company/Emerson-Automation-Solutions

- Twitter.com/Rosemount\_News
- f Facebook.com/Rosemount
- 🔛 Youtube.com/user/

RosemountMeasurement

#### Latinalaisen Amerikan aluekonttori

Emerson Automation Solutions 1300 Concord Terrace, Suite 400 Sunrise, FL 33323, USA

- 🕕 +1 954 846 5030
- 🕞 +1 954 846 5121
- C RFQ.RMD-RCC@Emerson.com

#### Tyynenmeren Aasian aluekonttori

Emerson Automation Solutions 1 Pandan Crescent Singapore 128461

- 🕕 +65 6777 8211
- 🕞 +65 6777 0947
- Enquiries@AP.Emerson.com

#### **Emerson Process Management Oy**

Pakkalankuja 6 FIN-01510 VANTAA Suomi (III) +358 20 1111 200

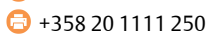

©2020 Emerson. All rights reserved.

Emerson Terms and Conditions of Sale are available upon request. The Emerson logo is a trademark and service mark of Emerson Electric Co. Rosemount is a mark of one of the Emerson family of companies. All other marks are the property of their respective owners.

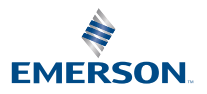